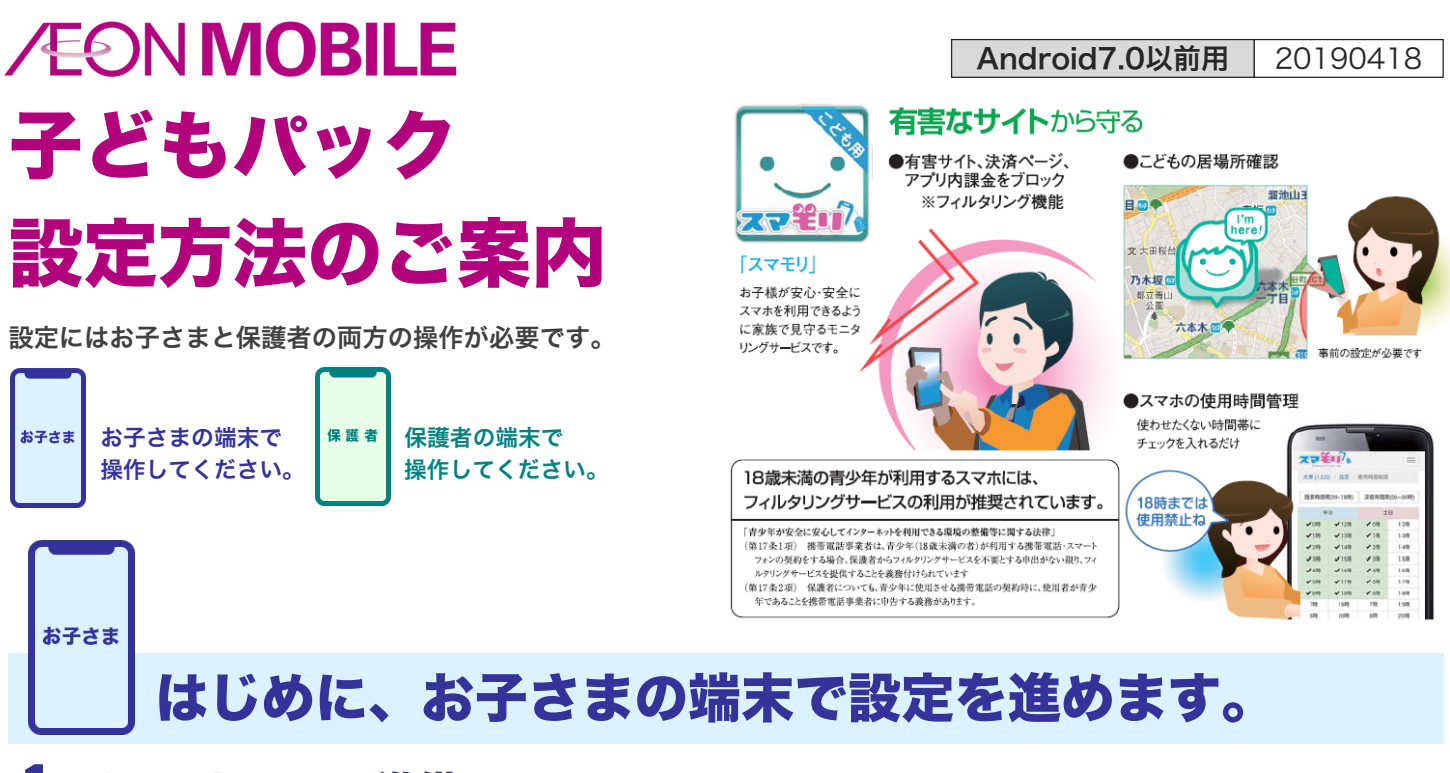

### 1. インストールの準備

❶ 設定を開く。

雷話

<u>6</u> M

2

31

カレンダ

コンテンツ

Ł

2 ロックとセキュリティを選択。

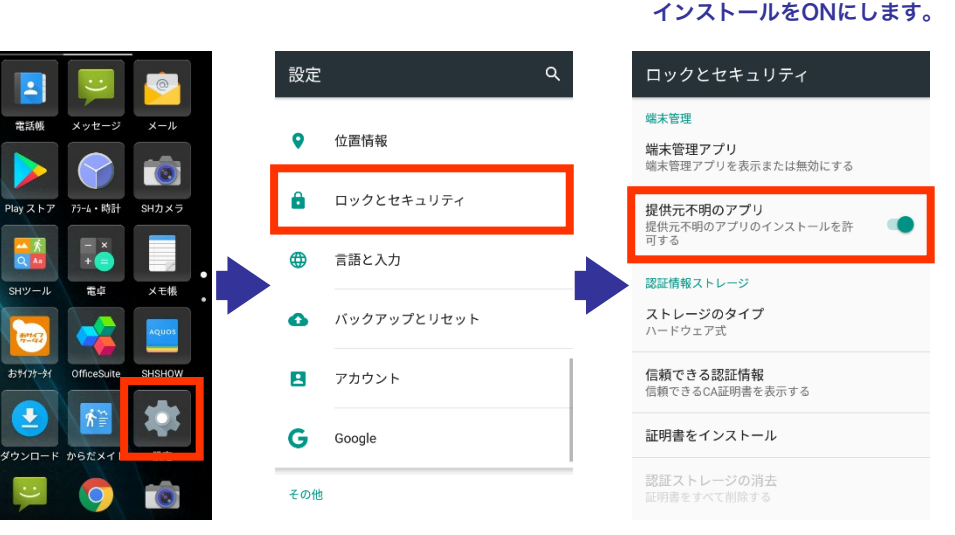

# 2. 管理アプリ「アプリの追加」をインストール

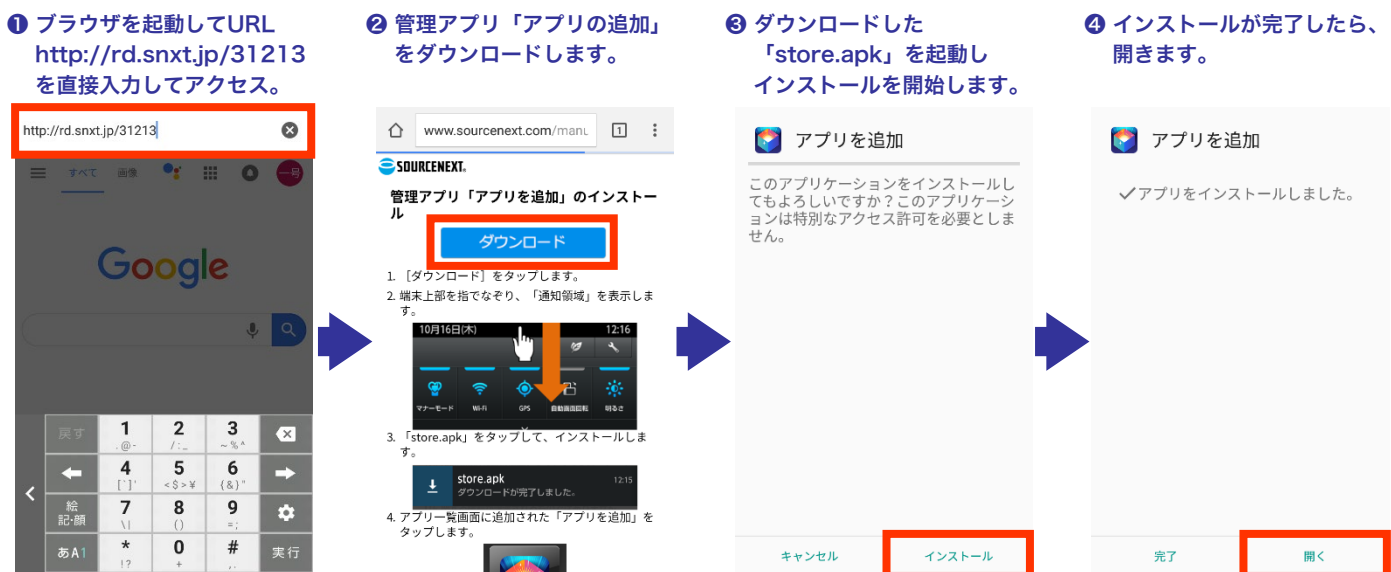

6 チュートリアルページを ⑦ アプリの一覧が表示されます。 ● ライセンスを選択。 ③ 「はじめての方」を選択 めくって「はじめる」を選択。 左上のメニューを開きます。 ※ 機種変更された方は、 「機種変更・追加」を選択 ■ 🌅 アプリー覧 🛜 チュートリアル プリー覧 ジャンル ジャンル ライセンス登録 LINEスタンプとり放題 ライセンス ユーザー登録すると サービスの利用開始には 次のいずれかが必要です Dil 他のスマホでも アップデート 使えます 設定 チュートリアル 鏡 ジーニアス 和英MX はじめての方 2016 病院からも らった薬… °Q シリアル番号を入力 特典 スマ時計 超クーポン 高機能メモ 嶋 Jota+ ジーニアフ 人気ランキング 規約等 キュリティ スマートフォンセキュリティ 世界最高レベルのスマートフォンセキュリティ FAO 超便利ツールズ ライト、鏡、金属探知機など、便利なツールが 62 人気無料アプリ 機種変更・追加 フイト、 26種類! ソースネクスト・アカウントで認証 はじめる プライバシーポリシー 超ブルーライト削減 ゲームやSNSなど長時間スマホを見る方に。 スマートステラ ⑤「お持ちのシリアル番号 ● イオンモバイルの完了通知書 ● 利用規約に同意して ● 機種変更や初期化に備えて、 を入力」を選択 に記載のシリアル番号を 登録を完了します。 必ずユーザー登録を 入力してください。 実施してください。 (🌅 シリアル入力 ライセンス登録 🛜 ライセンス登録 販売店、パッケージなどで受け取られた シリアル番号を入力してください。 「-」は自動で入力されます。 売店、パッケージなどで受け取られた リアル番号を入力してください。 -」は自動で入力されます。 ご利用プラン サービスの利用開始には 次のいずれかが必要です 『提携企業様確認用』 ご利用ライセンスについて シリアル ライセンスを新規購入 「アプリ超ホーダイ」のご利用に際して 登録完了 1# は、「アフリ<u>ジホータイご利用規約」</u>を お読みいただいたうえで、本利用規約に 同意いただく必要があります。次のボタ ンを押された場合は、本利用規約に同意 されたものとみなされますので、ご注意 ご利用ありがとうございます。 [重要]ユーザー登録してください 次の事が可能になります お持ちのシリアル番号を入力 の事か可能になります ●複数端末での本サービスの利用 ●端末の紛失・故障時のサービス再開 ください。 ок ●端末の機種変更 サービス利用中の ソースネクスト・アカウントで認証 ●ホホッの機種及足 ●サービス特典の利用 ●その他認証の必要なサービスの利用

#### Point

ユーザー登録は任意ですが、何らかの事情でお子さまのスマホ を初期化してアカウントが削除されてしまった場合や、 スマホを機種変更して新たにスマモリを利用する場合など、 あらためて管理アプリをインストール際には、ソースネクスト 社のアカウントでライセンスを認証する必要がありますので、 ユーザー登録をお済ませいただくことを強くおすすめします。 なお、ここで登録される「ソースネクスト・アカウント」は、 ご家族共通のアカウントになります。 お子さま

## 引き続き、お子さまの端末で設定を進めます。

❸利用規約に同意して進みます。

④ ダウンロードが完了したら

インストールを進めます。

保護者の端末で設定を進めます。

### 3. スマモリのインストールとユーザー登録

2 スマモリをダウンロード。

 「アプリー覧」から スマモリを選択します。

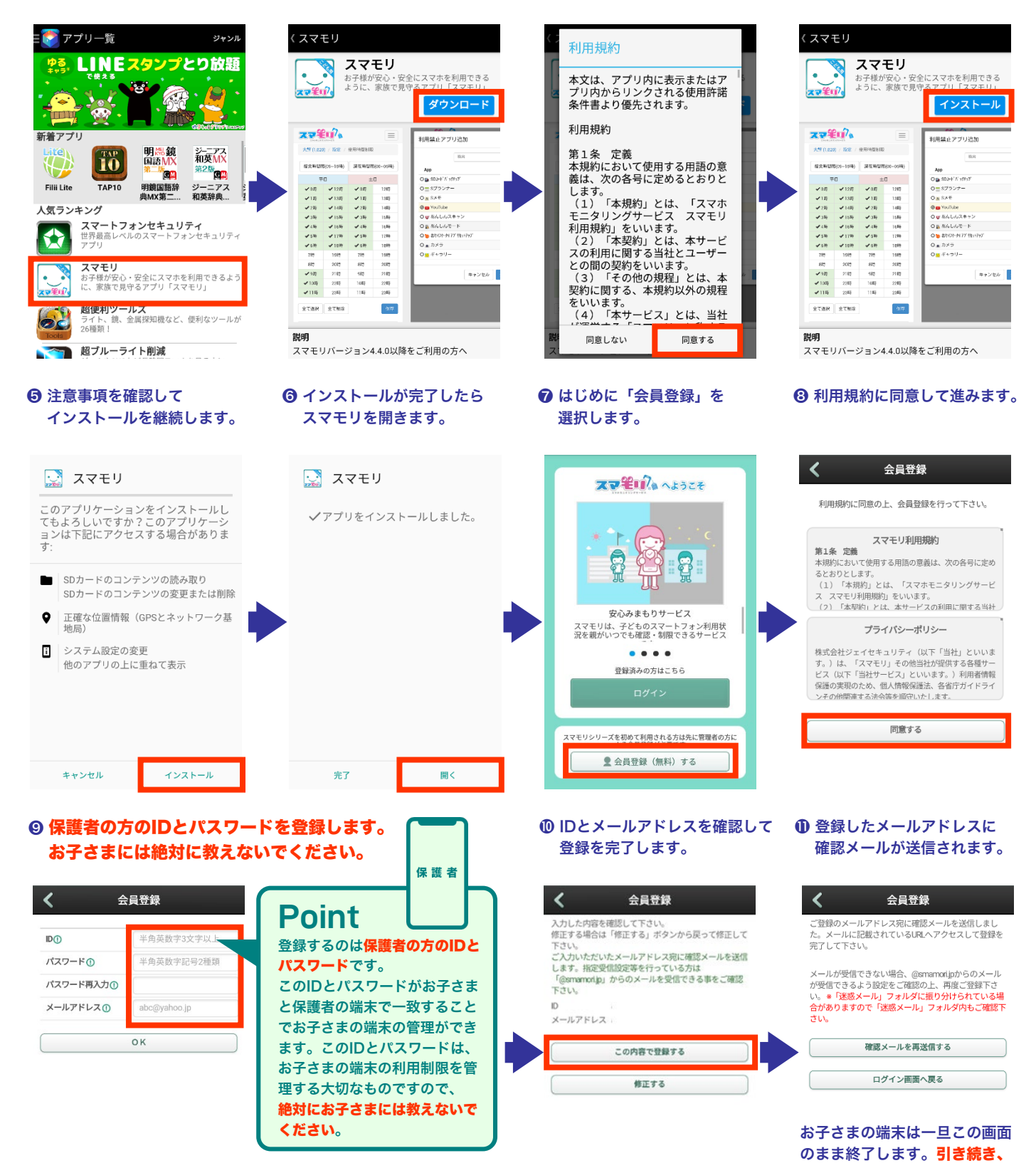

誤ってお子さまのIDとパスワードを作成したり、お子さまに教えてしまったりした場合は、 スマモリのホームページからスマモリのユーザー登録を一旦削除してやり直してください。 削除の際に、ライセンス削除の警告が表示されますが、管理アプリのライセンスが有効で ある限り、スマモリを再度ダウンロードしてご利用いただくこことが可能です。 ここからは、保護者の端末で設定を進めます。

### 4. スマモリの認証完了とお子さま端末の登録

保護者

子どもの現在地を確認する

家族間メッセンジャー

🔂 利用方法

📀 設定

>

>

>

>

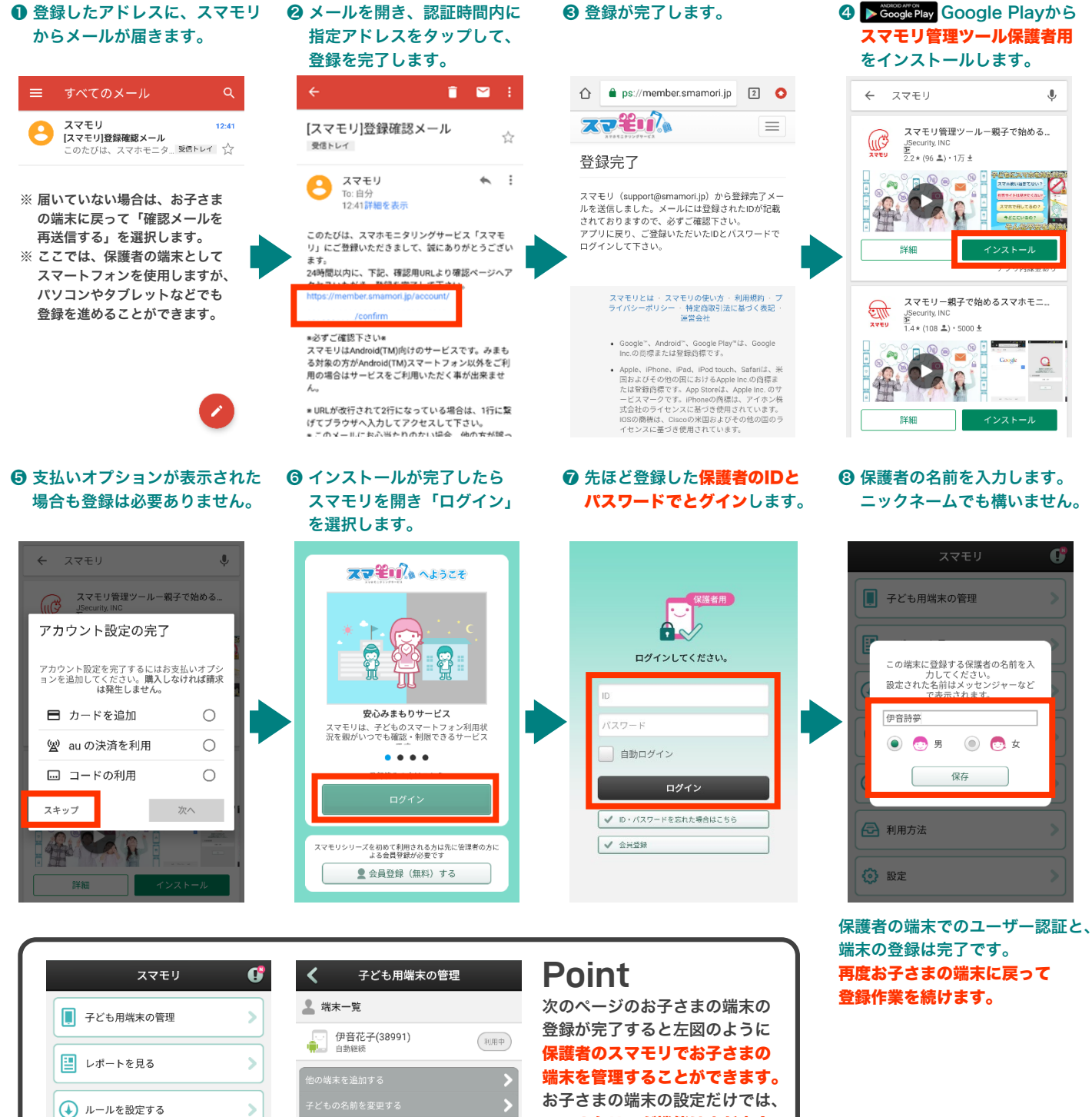

マイルタリング機能はまだ完全 に有効な状態ではありません。 必ずルールを設定いただき、 スマモリレポートやお子さまの 現在地の確認などを活用して お子さまのご利用環境を適切に 管理・監督いただくことを強く おすすめいたします。 お子さま

## あらためて、お子さまの端末で設定を進めます。

### 5. お子さまの端末のスマモリの設定

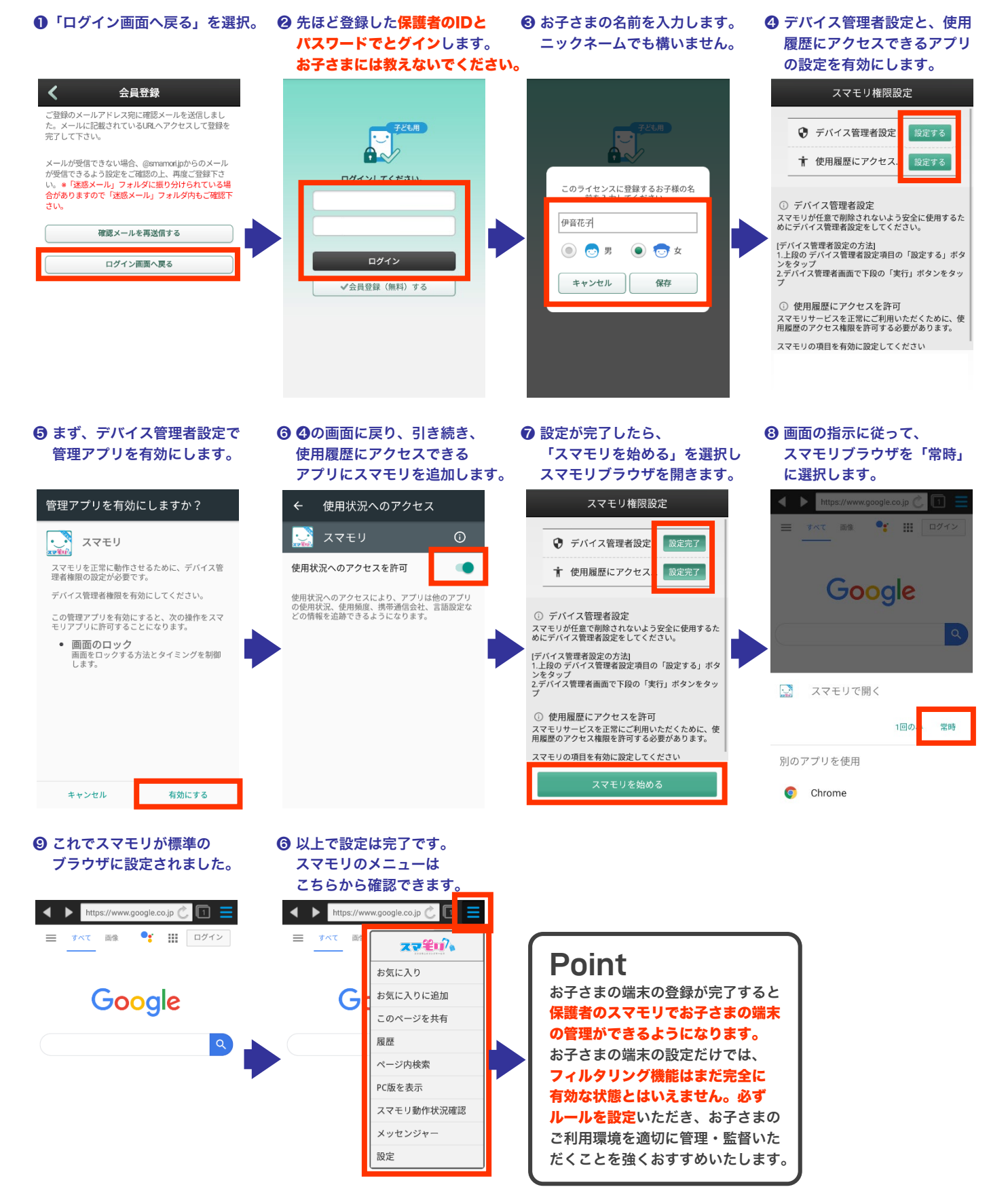

# 子どもパックよくあるご質問と回答

### Q1. 子どもの端末を買い替えたいのですが(機種変更)

お買い替え後に新しい端末で、あらためて管理アプリのインストールからはじめてください。 管理アプリ「アプリの追加」をインストールしたのちに、ライセンス登録から、 「ソースネクスト・アカウントで認証」を選んで登録を進めてください。 なお、登録完了後に以前の端末ではご利用いただけなくなります。

### **Q2.** ソースネクスト・アカウントを取り忘れました。

ソースネクスト社のホームページからユーザー登録(ソースネクスト・アカウントの取得)を 実施してください。登録後にお持ちのシリアル番号からアカウントの紐付ける必要があります。 アカウントの紐付け方法については、ソースネクスト社のホームページをご確認ください。

### **Q3** シリアル番号はどこに記載されていますか?

イオンモバイル(または子どもパック)のご契約時の完了通知書に記載されております。

### **Q4**.シリアル番号がわからなくなってしまいました。

お手数ですが、イオンモバイルお客さまセンターまでご相談ください。 (契約名義ご本人さまからのお問い合わせが必要です)

#### Q5. 保護者の端末を買い替えたいのですが(機種変更)

お買い替え後に新しい端末で、スマモリ(保護者用)をインストールしてください。 ご利用中のIDとパスワードでログインすることで引き続きご利用いただけます。

#### **Q6** 保護者の端末もフィルタリング機能に対応している必要がありますか?

保護者の端末がフィルタリングに対応している必要はありません。

#### Q7. 保護者用のアプリもインストールが必須ですか?

保護者側の端末のスマモリアプリのインストールは必須ではありません。 スマモリのホームページからログインいただくことでもご利用は可能です。

#### **Q8**.子どもにパスワードを知られてしまいました。

スマモリメンバーサイトから、パスワードを変更していただくことが可能です。

### **Q9**.2人目の子どもを追加したいのですが。

2台目以降を追加する方法には2種類ございます。

#### ● 2台目以降もイオンモバイルで「子どもパック」を契約する。

2台目以降もお得なパック料金(150円)で利用できますが、 お子さまの数だけ異なる保護者側のアカウント(別々のID・パスワード・メールアドレス)が必要です。 同時に同一のアカウントでは管理できないため、お子さまごとにスマモリアプリやメンバーサイトをログアウトし、 確認したいお子さまのアカウントで再度ログインする必要があります。

#### ❷ スマモリ単体を直接追加で購入して利用する

既存のアカウントひとつで管理できるため、❶のような確認時の手間がかかりません。 ただし、イオンモバイルからお申込みはできないため、利用料金が割高(400円)になり、 ご請求もイオンモバイルとは別に発生いたします。詳しくは、スマモリのホームページをご覧ください。

#### スマモリの詳細は、スマモリホームページ https://smamori.jp/ でもご確認いただけます。

# スマモリ 使用開始方法のご案内

# 新規(アプリを新規にインストールされる方)

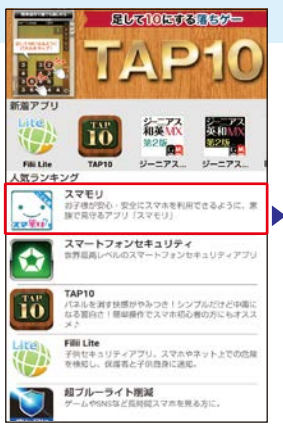

選択します。

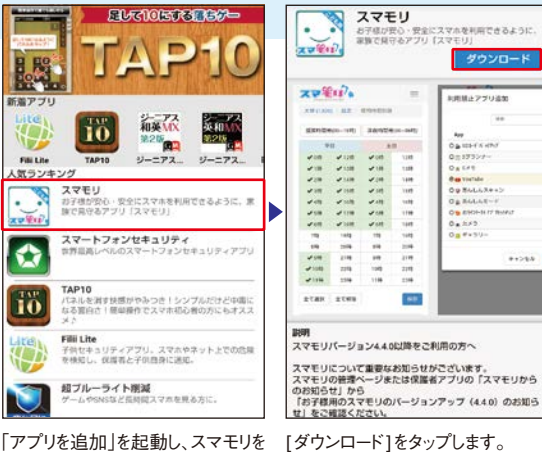

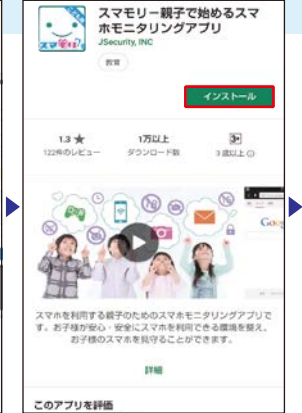

[インストール]をタップします。 注:上記ページイメージは仮です。実際と は異なります。

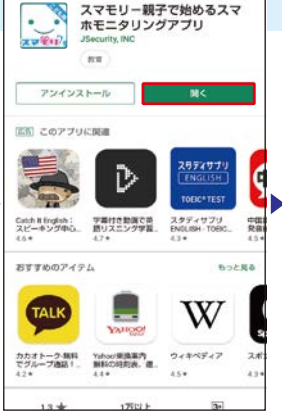

[開く]をタップします。

スマモルアルへようこそ m 安心みまもりサービス スマモリは、子どものスマートフォン利用状 況を緩かいつでも敏認、制限できるサービス です。 .... 登録済みの方はこちら スマモリシリーズを招めて利用される方は先に管理者の: よる会員登録が必要です

スマモリが開きます。

# 既存(「アプリを追加」から既にインストール済みの方))

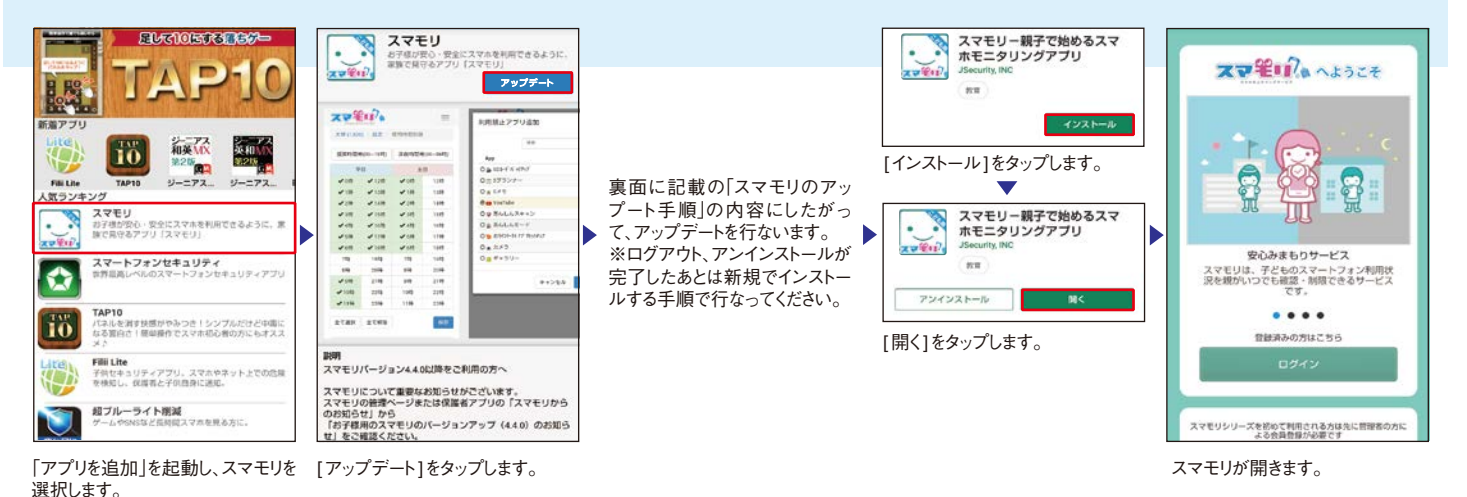

既存(Google Play版をインストール済みの方)

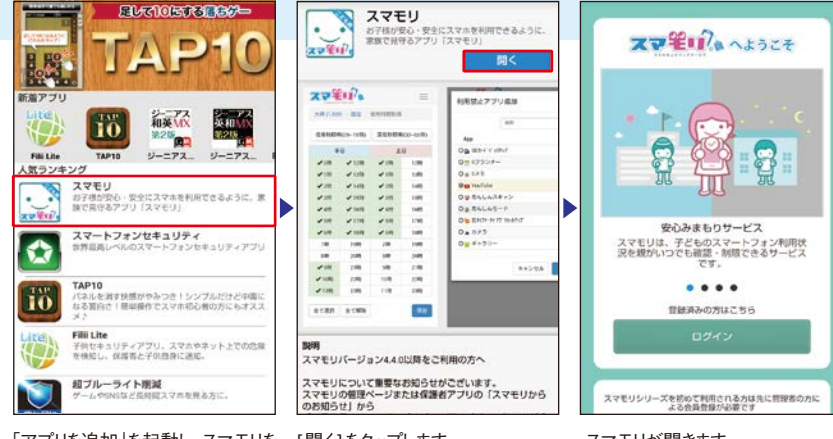

「アプリを追加」を起動し、スマモリを [開く]をタップします。 選択します。

スマモリが開きます。

### ■スマモリのアップデート手順

#### 1. スマモリのログアウト

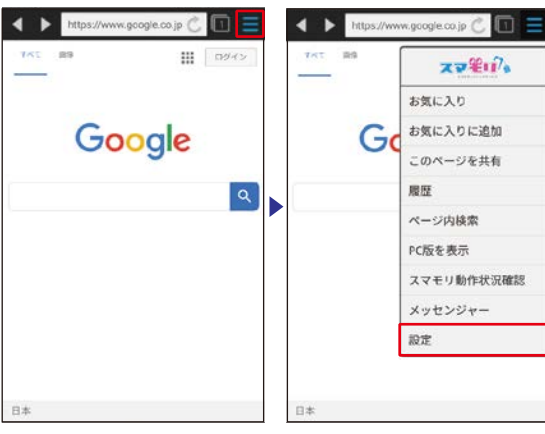

スマモリ画面右上の Ξ をタップし メニューより[設定]を選択します。 てメニューを展開します。

設定

60 Þ

=

0.2

Ð

10

....

n

アプリと通知 権限、デフォルト アプリ

省エネ&パッテリー

AQUOS便利機能

ホーム切替

ディスプレイ 呼吸、スリーブ、フォントサイズ

#### 2. スマモリのアンインストール 99% 🛢 17:05

\*

٠ .

. 8 GD)

ります)

10月17日(木)

ー **ソフトウェア更新** ソフトウェア更新完了しました

端末設定画面を開きます(上記は

通知領域を展開した例ですが、機

種によって画面が異なる場合があ

0

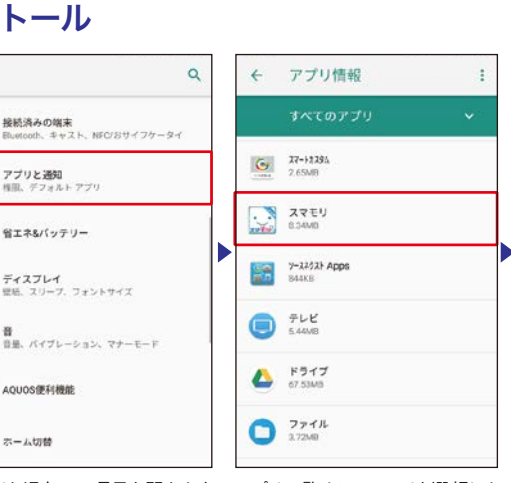

設定

スマモリの機能を停止 (ログアウト)

スマモリを緊急停止

[スマモリの機能を停止(ログアウ

ト)]ボタンをタップします。

11525

4.6.15N(44)

1

1

<

位置情報を削除

キャッシュを削除

初期値にリセット

Cookieを削除

スマモリ設定

バージョン

通知を有効にする

バイブレーション

N.889

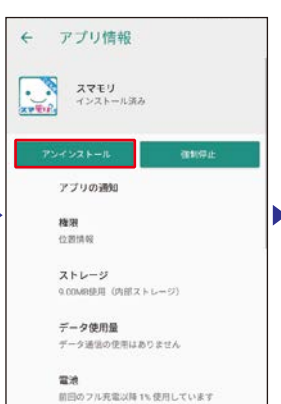

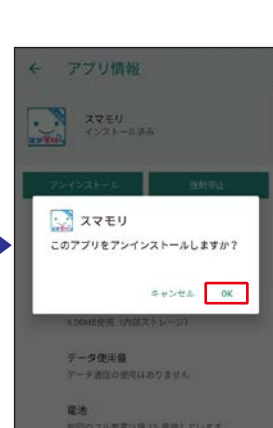

[アプリと通知]の項目を開きます (機種によって「アプリ」など名称が 異なる場合があります。)

アプリー覧よりスマモリを選択しま [アンインストール]をタップします。 す。

#### 3. Google Playからインストール

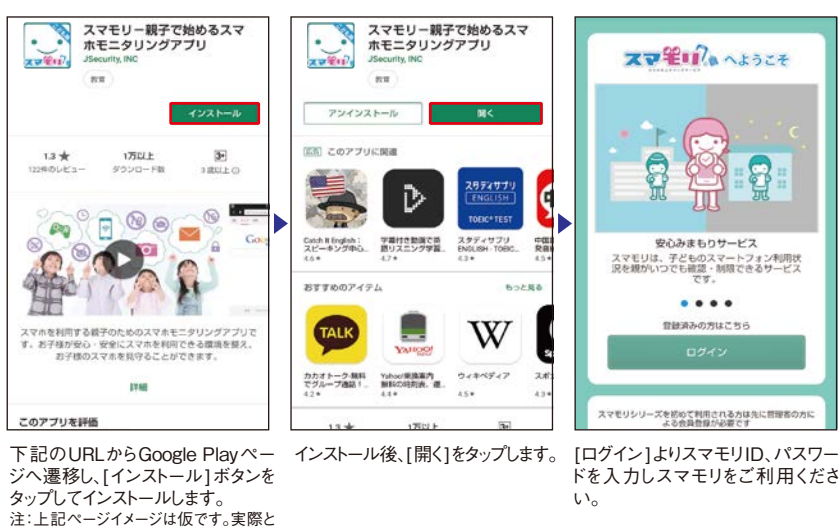

は異なります。 Google Playページ: https://play.google.com/store/apps/details?id=jp.smamori.sourcenext.child

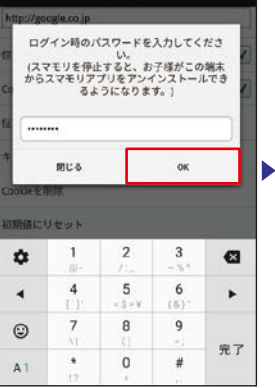

し[OK]ボタンをタップします。

スマモリのログインパスワードを入力 ログアウトが完了しました。

スマモリアのへようこそ

安心みまもりサービス

スマモリは、子どものスマートフォン利用状 況を緩がいっても確認・制限できるサービス

.... 登録済みの方はこちら

2 会員登録 (無料) する

- スモジカとの1211年3月は他に見現者の力に

F

#### [OK]をタップします。